## 5. Subaru Select Monitor

## A: OPERATION

For the operation procedure, refer to the "PC application help for Subaru Select Monitor".

NOTE:

If TPMS & keyless entry control module and Subaru Select Monitor cannot communicate, check the communication circuit. <Ref. to TPM(diag)-7, INSPECTION, Subaru Select Monitor.>

## **B: INSPECTION**

### **1. COMMUNICATION FOR INITIALIZING IMPOSSIBLE**

### **DETECTING CONDITION:**

Defective harness connector

#### **TROUBLE SYMPTOM:**

Communication is impossible between the TPMS & keyless entry control module and the Subaru Select Monitor.

#### WIRING DIAGRAM:

Tire Pressure Monitoring System <Ref. to WI-148, WIRING DIAGRAM, Tire Pressure Monitoring System.>

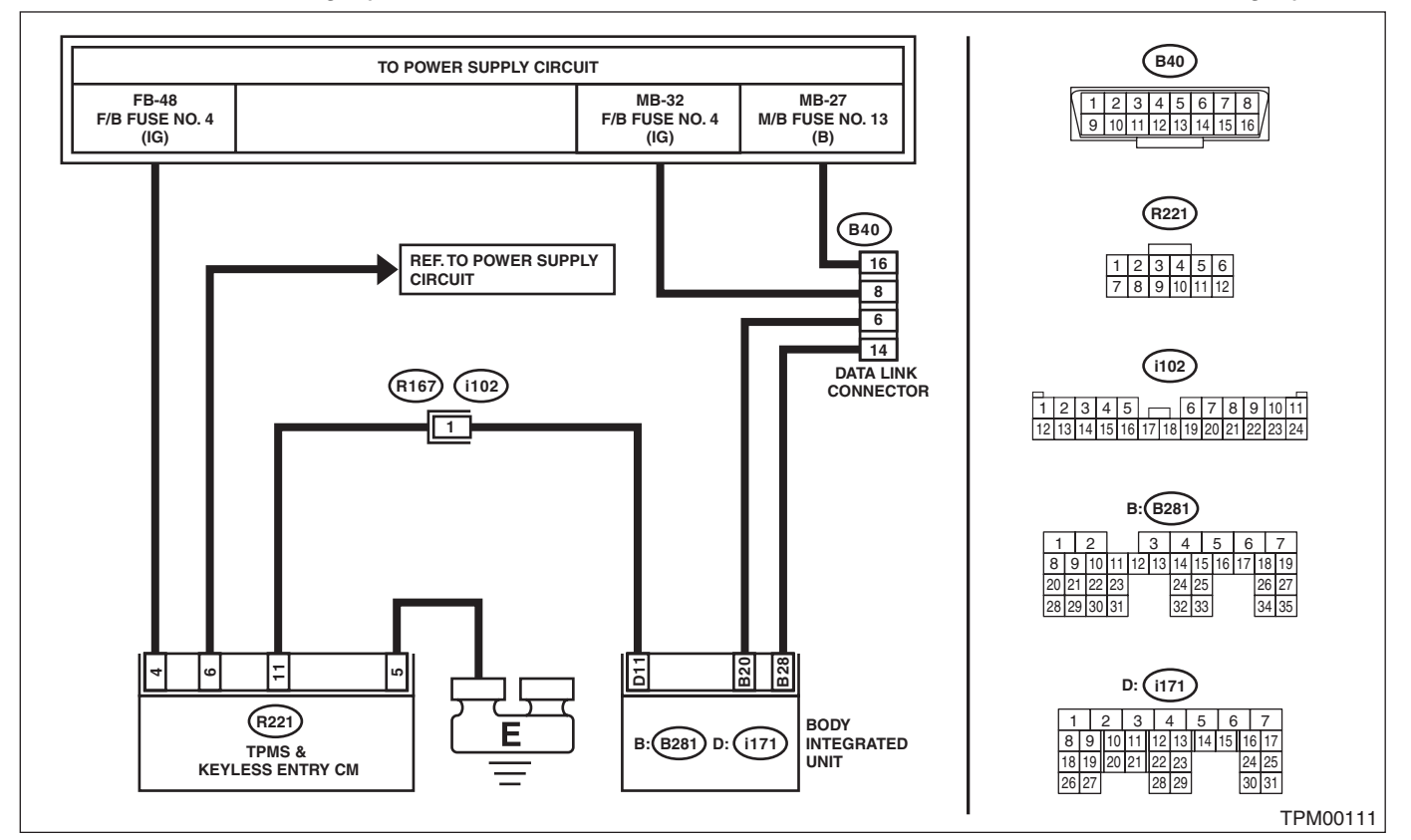

|   | Step                    | Check                                      | Yes                                             | No                                                                                           |
|---|-------------------------|--------------------------------------------|-------------------------------------------------|----------------------------------------------------------------------------------------------|
| 1 | CHECK IGNITION SWITCH.  | Is the ignition switch ON?                 | Go to step 2.                                   | Turn the ignition<br>switch to ON, and<br>select TPM mode<br>using Subaru<br>Select Monitor. |
| 2 | CHECK BATTERY.          | Is the voltage 11 V or more?               | Go to step 3.                                   | Charge or replace the battery.                                                               |
| 3 | CHECK BATTERY TERMINAL. | Is there poor contact at battery terminal? | Repair or tighten<br>the battery termi-<br>nal. | Go to step 4.                                                                                |

## Subaru Select Monitor

### TIRE PRESSURE MONITORING SYSTEM (DIAGNOSTICS)

|    | Step                                                                                                | Check                           | Yes              | No                 |
|----|----------------------------------------------------------------------------------------------------|---------------------------------|------------------|--------------------|
| 4  | CHECK SUBARU SELECT MONITOR COM-                                                                    | Is the system name displayed    | Go to step 8.    | Go to step 5.      |
|    | MUNICATION.                                                                                         | on Subaru Select Monitor?       |                  | •                  |
|    | <ol> <li>Turn the ignition switch to ON.</li> </ol>                                                 |                                 |                  |                    |
|    | <ol><li>Using the Subaru Select Monitor, check</li></ol>                                            |                                 |                  |                    |
|    | whether communication to other systems can                                                          |                                 |                  |                    |
|    | be executed normally.                                                                               |                                 |                  |                    |
| 5  | CHECK SUBARU SELECT MONITOR COM-                                                                    | Is the system name displayed    | Replace the TPMS | Go to step 6.      |
|    | MUNICATION.                                                                                         | on Subaru Select Monitor?       | & keyless entry  |                    |
|    | 1) Iurn the ignition switch to OFF.                                                                 |                                 | control module.  |                    |
|    | 2) Disconnect the TPMS & keyless entry con-                                                         |                                 |                  |                    |
|    | (rol module connector.                                                                              |                                 |                  |                    |
|    | <ol> <li>A) Check whether communication to other sys-</li> </ol>                                    |                                 |                  |                    |
|    | tems can be executed normally                                                                       |                                 |                  |                    |
| 6  | CHECK HABNESS CONNECTOR BETWEEN                                                                     | Is the resistance 1 MO or       | Go to step 7     | Renair the harness |
| Ŭ  | FACH CONTROL MODULE AND BODY IN-                                                                    | more?                           |                  | and connector      |
|    | TEGRATED UNIT.                                                                                      |                                 |                  | between each con-  |
|    | 1) Turn the ignition switch to OFF.                                                                 |                                 |                  | trol module and    |
|    | 2) Disconnect the TPMS & keyless entry con-                                                         |                                 |                  | body integrated    |
|    | trol module.                                                                                        |                                 |                  | unit.              |
|    | 3) Measure the resistance between the body                                                          |                                 |                  |                    |
|    | integrated unit and chassis ground.                                                                 |                                 |                  |                    |
|    | Connector & terminal                                                                                |                                 |                  |                    |
|    | (B40) No. 6 — Chassis ground:                                                                       |                                 |                  |                    |
|    | (B40) No. 14 — Chassis ground:                                                                      |                                 |                  |                    |
| 7  | CHECK OUTPUT SIGNAL TO TPMS & KEY-                                                                  | Is the voltage less than 1 V?   | Go to step 8.    | Repair the harness |
|    | LESS ENTRY CONTROL MODULE.                                                                          |                                 |                  | and connector      |
|    | <ol> <li>Ium the ignition switch to ON.</li> <li>Measure the voltage between TBMS 8 key.</li> </ol> |                                 |                  | between each con-  |
|    | 2) Measure the voltage between TFMS & Key-                                                          |                                 |                  | hody integrated    |
|    | Connector & terminal                                                                                |                                 |                  | unit               |
|    | (B40) No. 6 (+) — Chassis ground (–):                                                               |                                 |                  |                    |
|    | (B40) No. 14 (+) — Chassis ground (–):                                                              |                                 |                  |                    |
| 8  | CHECK HARNESS CONNECTOR BETWEEN                                                                     | Is the resistance less than 0.5 | Go to step 9.    | Repair the harness |
| -  | <b>TPMS &amp; KEYLESS ENTRY CONTROL MOD-</b>                                                        | Ω?                              |                  | and connector      |
|    | ULE AND BODY INTEGRATED UNIT.                                                                       |                                 |                  | between TPMS &     |
|    | <ol> <li>Turn the ignition switch to OFF.</li> </ol>                                                |                                 |                  | keyless entry con- |
|    | <ol><li>Measure the resistance between TPMS &amp;</li></ol>                                         |                                 |                  | trol module and    |
|    | keyless entry control module connector and                                                          |                                 |                  | body integrated    |
|    | body integrated unit.                                                                               |                                 |                  | unit.              |
|    | Connector & terminal                                                                                |                                 |                  |                    |
|    | (R221) NO. 11 — (11/1) NO. 11:                                                                      |                                 | 0.1.1.10         |                    |
| 9  | CHECK IPMS & KEYLESS ENTRY CON-                                                                     | Is the connector inserted into  | Go to step 10.   | Insert the connec- |
|    | TROL MODULE CONNECTOR.                                                                              | the TPMS & keyless entry con-   |                  | tor into the TPMS  |
|    |                                                                                                    |                                 |                  | a Reviess entry    |
| 10 |                                                                                                    | lo the voltage 10 15 V2         | Co to otop 11    | Bonoir open size:  |
|    | 1) Turn the ignition switch to ON                                                                   | Is the voltage TO — TS V?       |                  | of the harness     |
|    | 2) Measure the ignition power supply voltage                                                        |                                 |                  | hetween TPMC &     |
|    | between TPMS & keyless entry control module                                                         |                                 |                  | kevless entry con- |
|    | connector and chassis ground.                                                                       |                                 |                  | trol module and    |
|    | Connector & terminal                                                                                |                                 |                  | battery.           |
|    | (R221) No. 4 (+) — Chassis ground (–):                                                              |                                 |                  |                    |

# Subaru Select Monitor

TIRE PRESSURE MONITORING SYSTEM (DIAGNOSTICS)

|    | Step                                                 | Check                           | Yes                | No                  |
|----|------------------------------------------------------|---------------------------------|--------------------|---------------------|
| 11 | CHECK HARNESS CONNECTOR BETWEEN                      | Is the resistance less than 0.5 | Go to step 12.     | Repair open circuit |
|    | <b>TPMS &amp; KEYLESS ENTRY CONTROL MOD-</b>         | Ω?                              |                    | of the harness of   |
|    | ULE AND CHASSIS GROUND.                              |                                 |                    | the TPMS & key-     |
|    | <ol> <li>Turn the ignition switch to OFF.</li> </ol> |                                 |                    | less entry control  |
|    | 2) Disconnect the connector from the TPMS &          |                                 |                    | module.             |
|    | keyless entry control module.                        |                                 |                    |                     |
|    | 3) Measure the resistance of harness between         |                                 |                    |                     |
|    | TPMS & keyless entry control module and              |                                 |                    |                     |
|    | chassis ground.                                      |                                 |                    |                     |
|    | Connector & terminal                                 |                                 |                    |                     |
|    | (R221) No. 5 — Chassis ground:                       |                                 |                    |                     |
| 12 | CHECK POOR CONTACT OF CONNECTOR.                     | Is there poor contact in TPMS & | Repair the connec- | Replace the TPMS    |
|    |                                                      | keyless entry control module    | tor.               | & keyless entry     |
|    |                                                      | power supply, ground circuit    |                    | control module.     |
|    |                                                      | and body integrated unit?       |                    |                     |